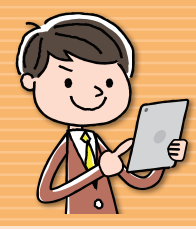

## どこでもキャビネット Ver 3 スタートアップガイド OS版アプリ(どこキャビビューワ)インストール編

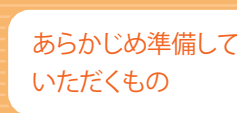

...

6

0

O

O

Ο

o

ο

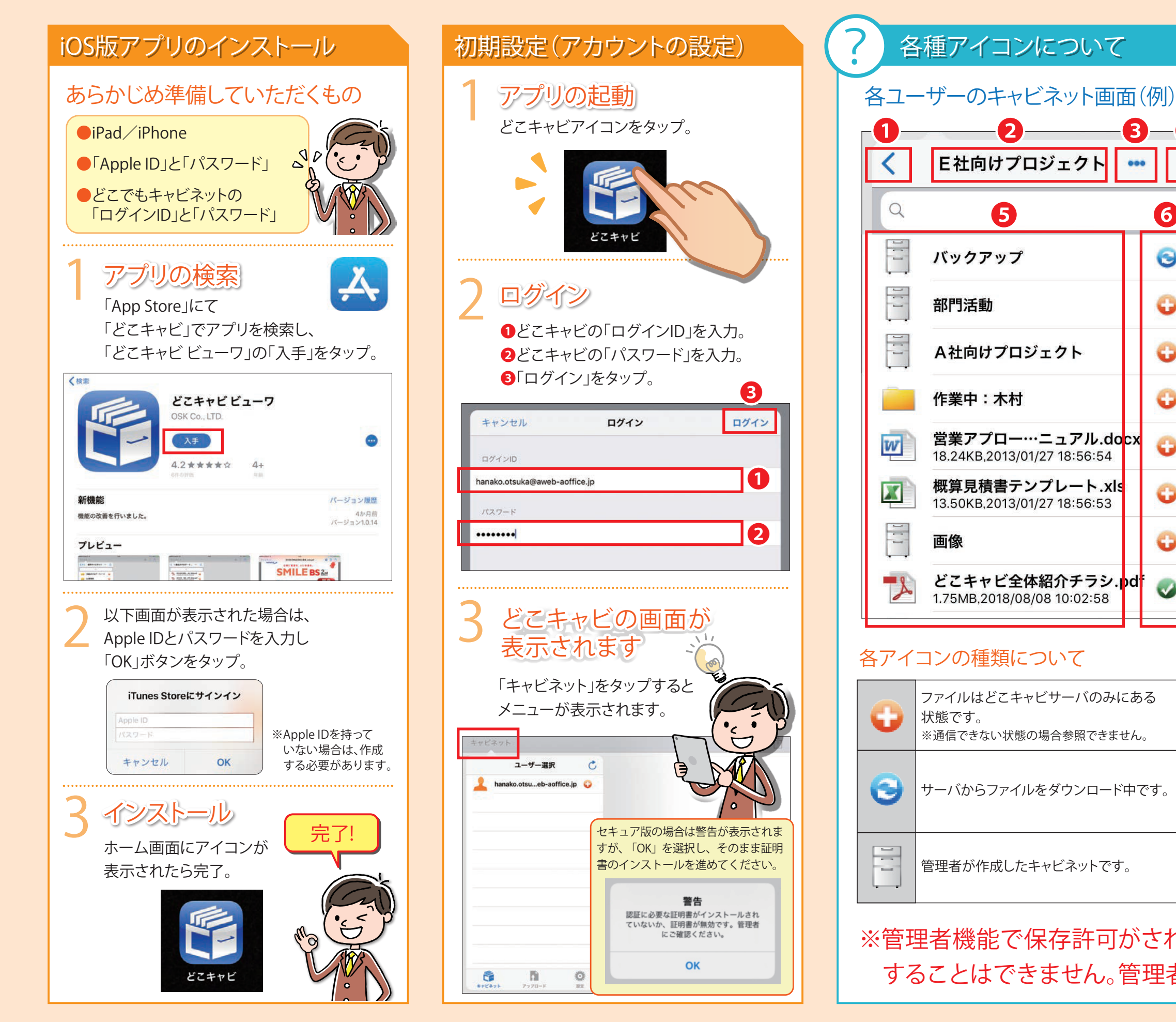

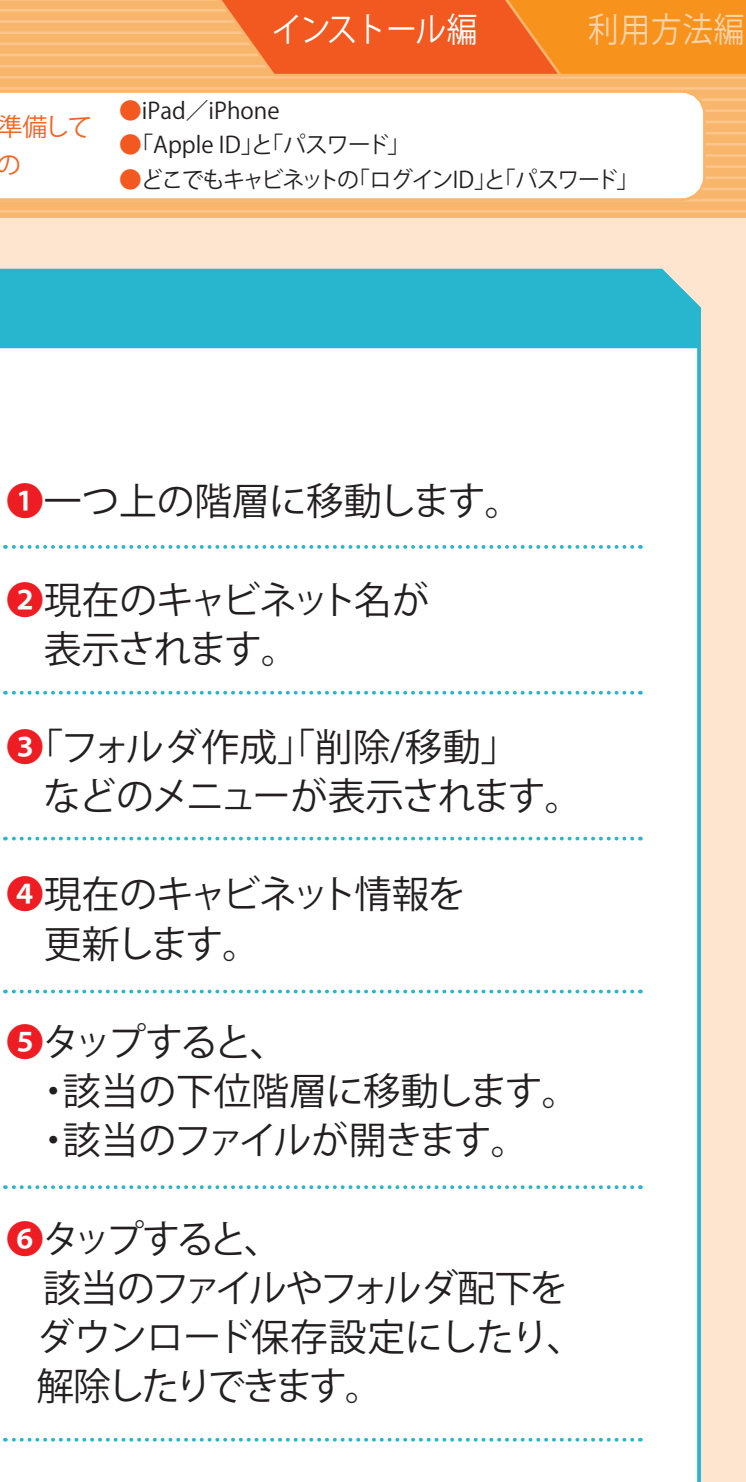

|   | ファイルをiPad/iPhpneにコピーしている<br>自動ダウンロードの状態です。<br>※通信できない状態の場合でも参照できます。                |
|---|------------------------------------------------------------------------------------|
| 9 | アップロード失敗したファイルが格納される<br>退避フォルダーです。<br>スワイプでファイル削除できます。<br>※退避されたファイルがない場合は表示されません。 |
|   | 利用者が作成したフォルダです。                                                                    |
|   |                                                                                    |

#### ※管理者機能で保存許可がされていない場合、自動ダウンロードに することはできません。管理者様にご確認ください。

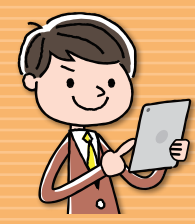

どこでもキャビネット Ver 3 スタートアップガイド iOS版アプリ(どこキャビビューワ)利用方法編1

●ファイルを参照する ファイルをどこキャビにアップロードする ●パスワードを変更する 長い名称の表示設定

あらかじめ準備して いただくもの

#### ファイルを参照する

#### 参照するファイルのキャビネットへ移動

- ●「キャビネット」をタップし、
- 2「ユーザー」→「キャビネット」の順に

対象ファイルがあるキャビネットまでタップで移動し、 3対象ファイルをタップ。

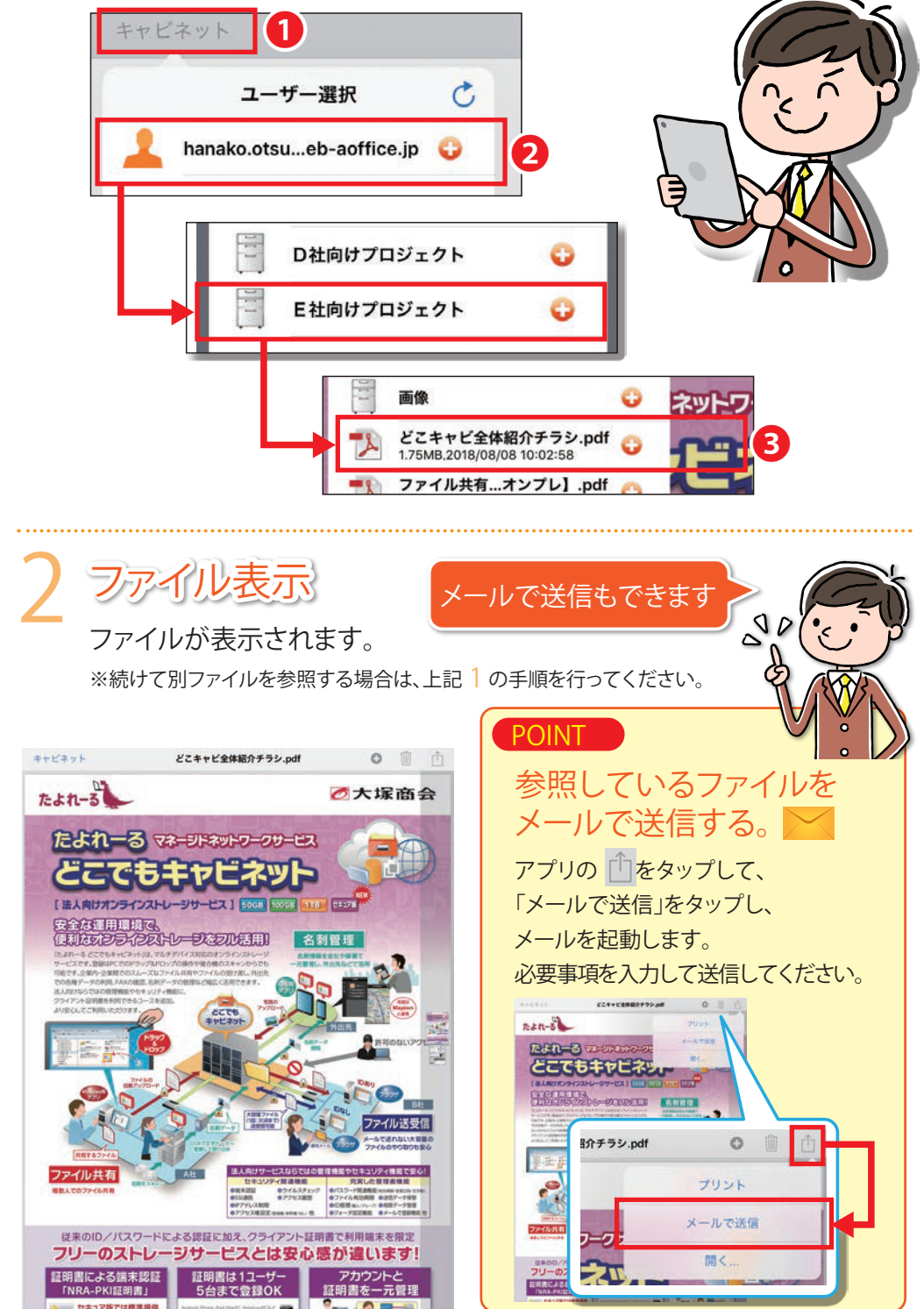

#### ファイルをどこキャビにアップロードする

### ファイルを開く

アップロードするファイルを開き、 ●アプリの <sup>↑</sup>をタップして、 2「開く」→3「どこキャビにコピー」をタップ。

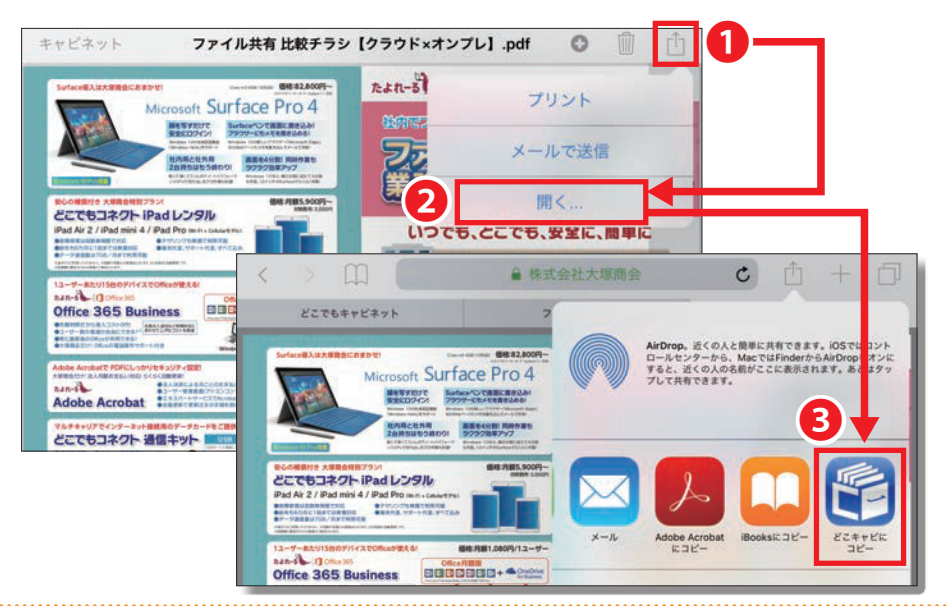

## どこキャビが開きます

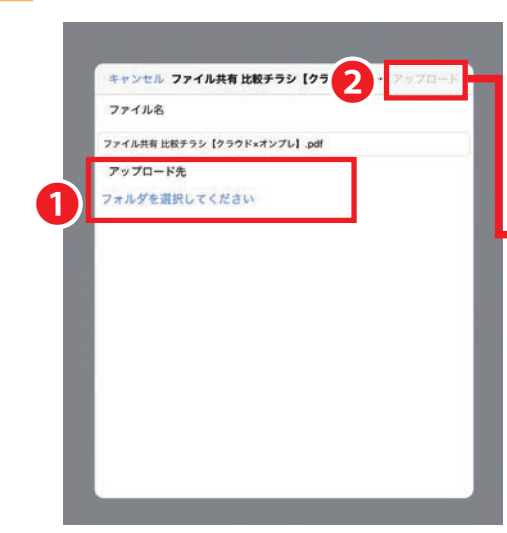

①アップロード先を選択し、 2「アップロード」をタップ。 3アップロードが開始されます。 アップロード アップロード - ファイル共有 比…オンプレ】[1].pdf 3 ダウンロード

アップロードリストから消えれば 完了です。

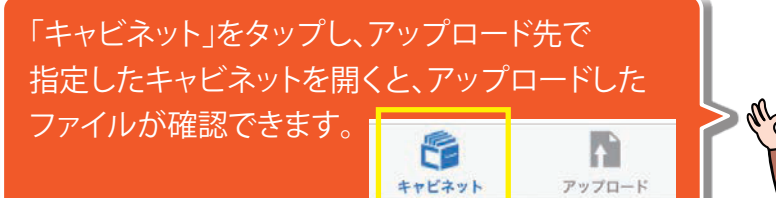

利用方法編1

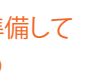

●iPad / iPhone ●「Apple ID」と「パスワード」

●どこでもキャビネットの「ログインID」と「パスワード」

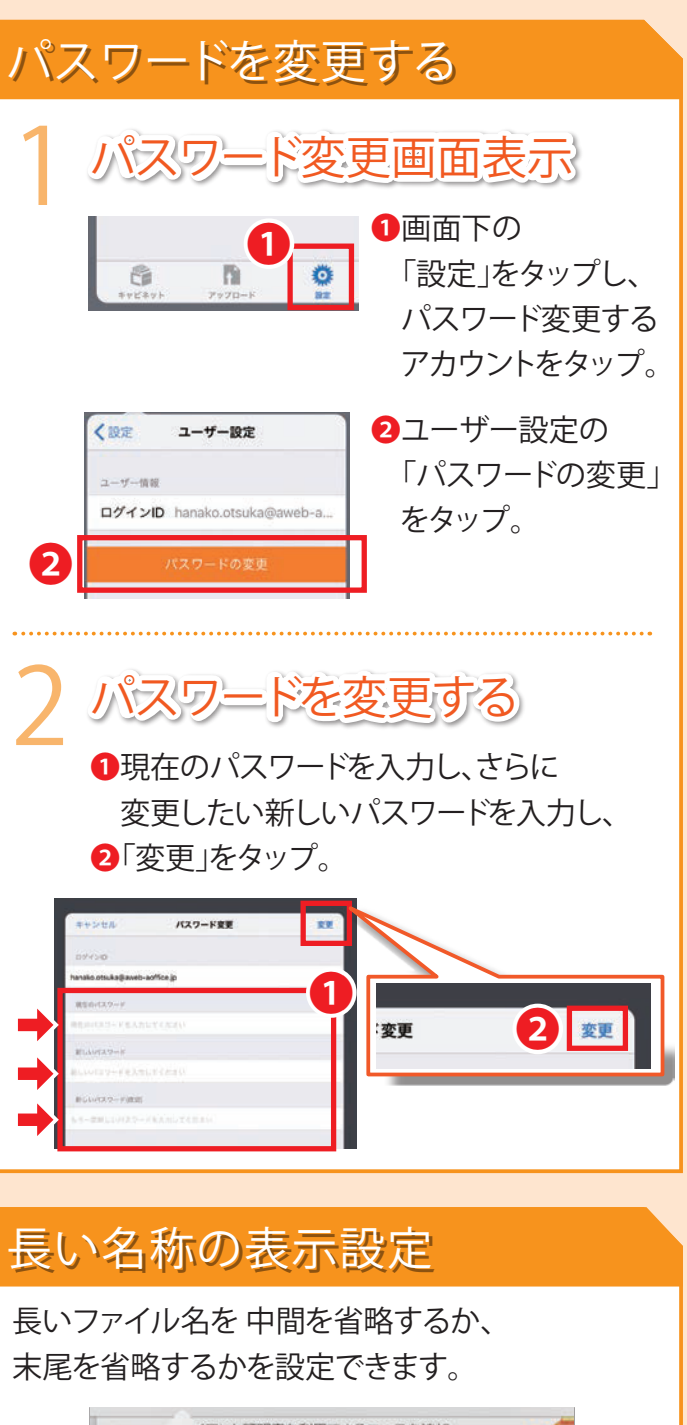

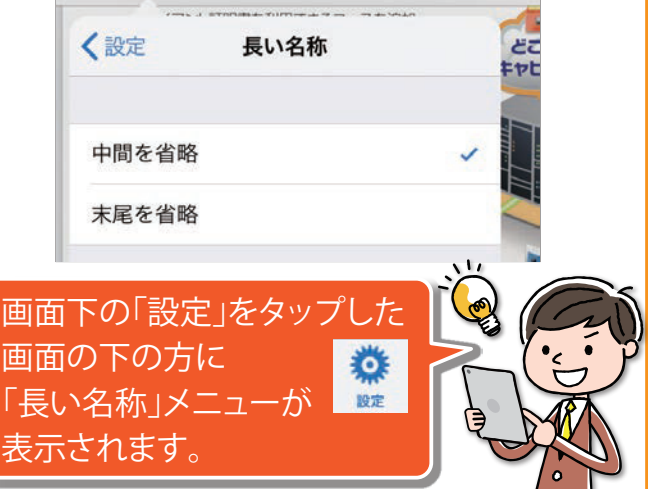

2025年5月30日版株式会社大塚商会

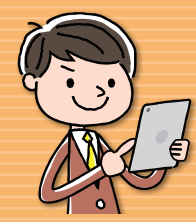

# どこでもキャビネット Ver 3 スタートアップガイド iOS版アプリ(どこキャビビューワ) 利用方法編 2

 写真をアップロードする ●ファイル/フォルダを移動する ●ファイル/フォルダを削除する

あらかじめ準備して いただくもの

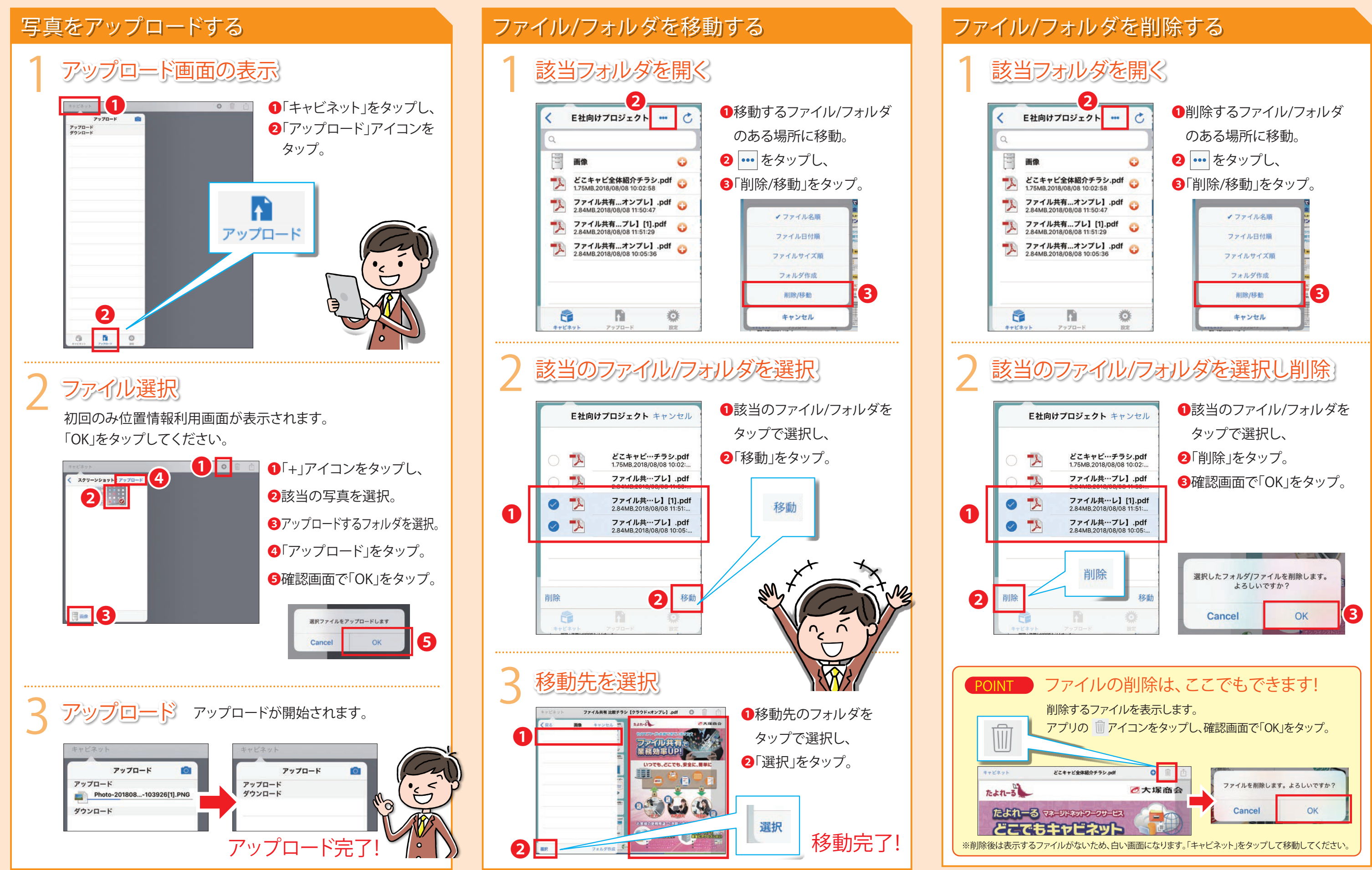

●iPad / iPhone ●「Apple ID」と「パスワード」 ●どこでもキャビネットの「ログインID」と「パスワード」

利用方法編2

2025年5月30日版株式会社大塚商会

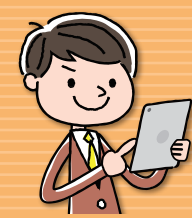

# どこでもキャビネット Ver 3 スタートアップガイド iOS版アプリ(どこキャビビューワ)利用方法編 3

●フォルダを作成する ログアウトする

●各種設定

あらかじめ準備して いただくもの

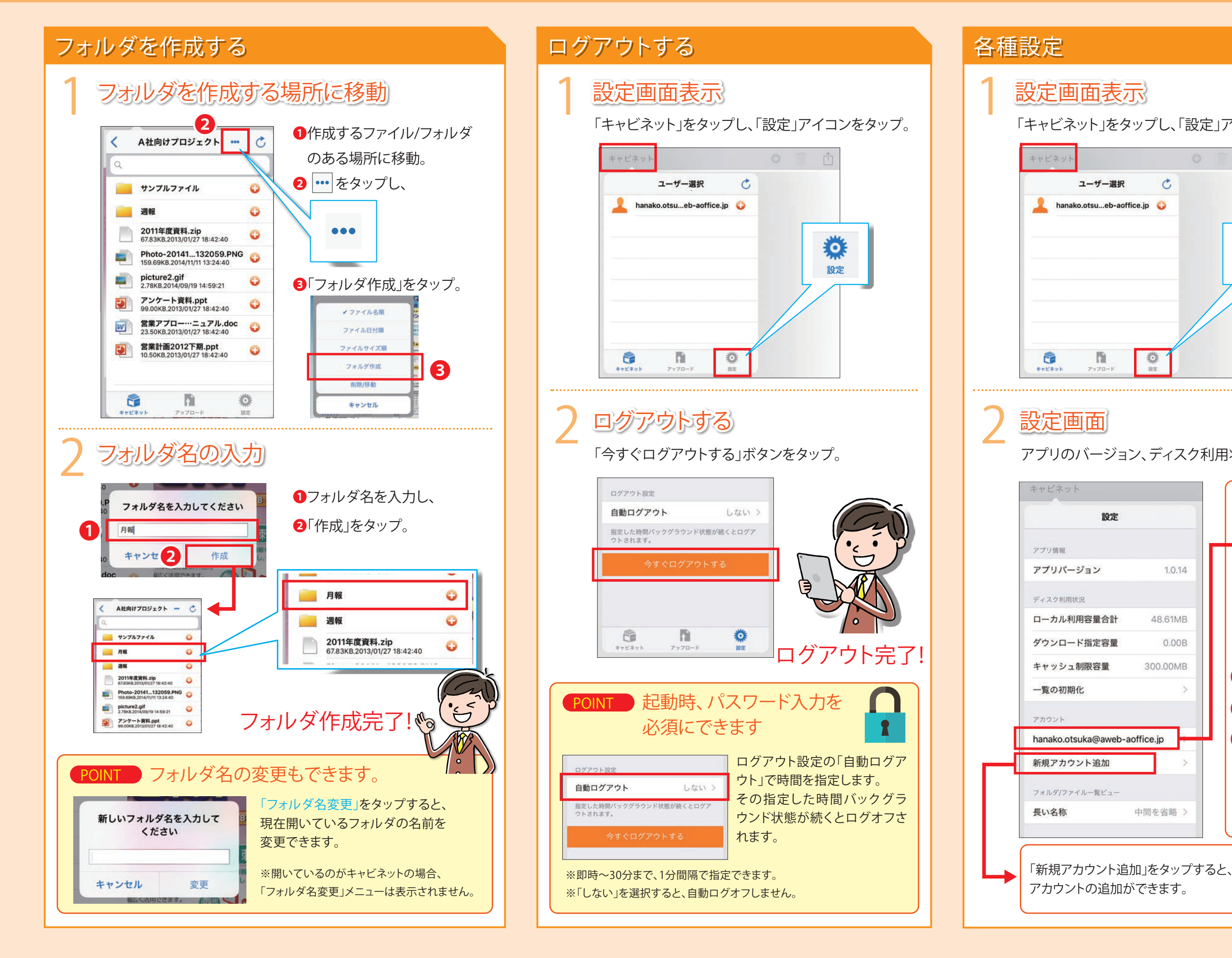

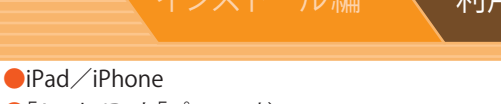

#### 利用方法編3

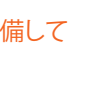

●「Apple ID」と「パスワード」

●どこでもキャビネットの「ログインID」と「パスワード」

「キャビネット」をタップし、「設定」アイコンをタップ。

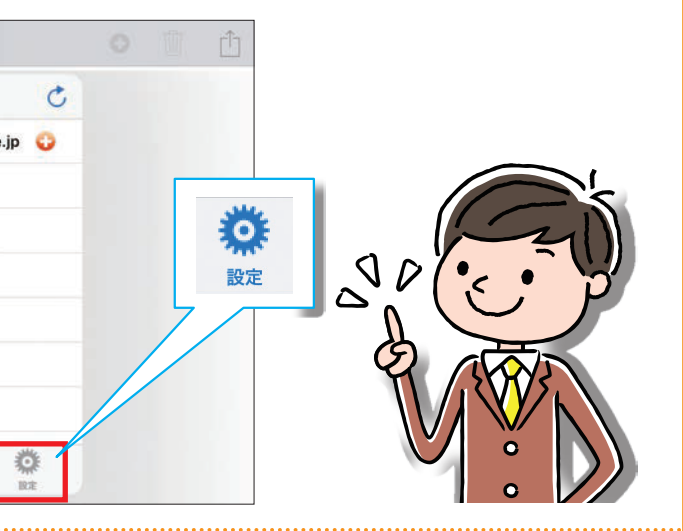

アプリのバージョン、ディスク利用状況や設定状況が表示されます。

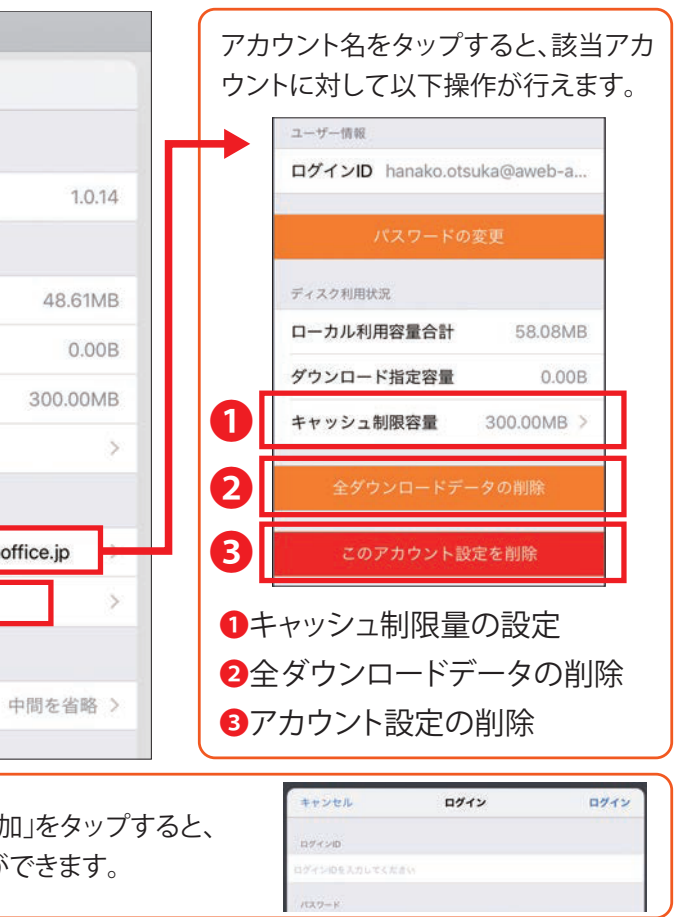

2025年5月30日版株式会社大塚商会